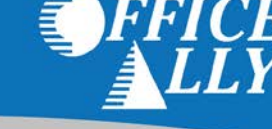

## **PAYER LIST**

Office Ally has the ability to submit to thousands of insurance companies (payers). To review the list of payers we have a connection with, please visit our Payer List under Resource Center > Payer Lists, or by clicking <u>here</u>.

| Payer I                                                                                       | ist - Profession                                         | al (CMS150                                                                                                    | 00)                               | & Iı    | nst  | itut   | ion   | al (l                                     | JB                                           | )4)                                              |                                                                                |
|-----------------------------------------------------------------------------------------------|----------------------------------------------------------|----------------------------------------------------------------------------------------------------|-----------------------------------|---------|------|--------|-------|-------------------------------------------|----------------------------------------------|--------------------------------------------------|--------------------------------------------------------------------------------|
| Payer ID                                                                                      |                                                          | Payer Name                                                                                                    |                                   |         |      |        |       |                                           |                                              |                                                  |                                                                                |
| Line of Busines                                                                               | s Select 💌                                               | Type/Model                                                                                                    | Sel                               | ect     | -    |        | т     | ransac                                    | tions                                        | All                                              | •                                                                              |
|                                                                                               |                                                          | Search                                                                                                    | S                                 | Show A  | AII  | Do     | wnloa | d Full I                                  | List                                         |                                                  |                                                                                |
| <ul> <li>ENR = Pre E</li> <li>TYP = Type/</li> <li>C/P - Comm</li> <li>G/NP - Gove</li> </ul> | vollment Required<br>Iodel<br>rcial/Par<br>nment/Non-Par | <ul> <li>ST = State</li> <li>LOB = Line Of Bu</li> <li>M = Medical / Pro</li> <li>H = Hospital / Inst</li> </ul> | isiness<br>fessiona<br>titutional | al<br>I |      |        |       | - R<br>- R<br>- El<br>- Sl                | TE = Rei<br>TS = Rei<br>RA = Ele<br>EC = Sec | al Time E<br>al Time C<br>ctronic R<br>condary ( | ligbility (270/271)<br>Iaim Stabus (276/277)<br>emittance Advice (835)<br>CCB) |
|                                                                                               |                                                          |                                                                                                    | 1                                 | 2345    | 5678 | 8 9 10 | 11 12 | 13 14 15 16 17 18 19 20 21 22 23 24 25 26 |                                              |                                                  |                                                                                |
| Payer ID                                                                                      | Payer Name                                               | •                                                                                                    | ENR                               | түр     | ST   | LOB    | RTE   | RTS                                       | ERA                                          | SEC                                              | Note                                                                           |

### PRE-ENROLLMENT

Certain payers require pre-enrollment to be completed before submitting claims electronically through a clearinghouse. If the necessary steps are not taken, your claims may be rejected back until pre-enrollment has been completed. You can find the necessary payer enrollment forms under Resource Center > Payer Enrollment Forms, or by clicking here.

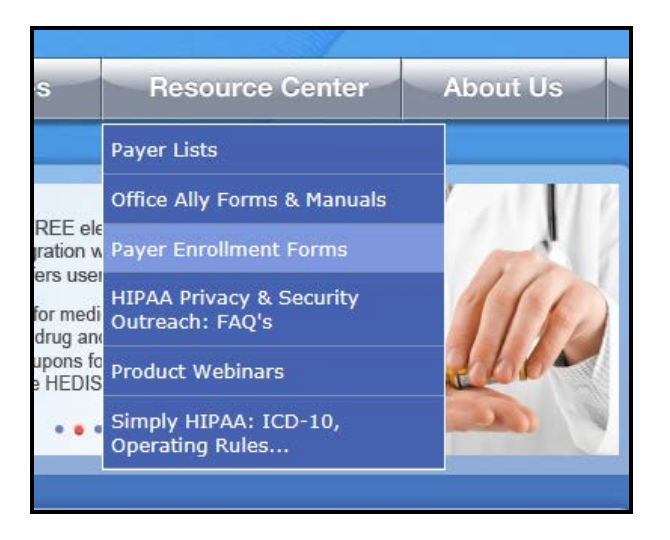

Payer enrollment forms will be separated based on the state they're for. If a payer is not state specific, it will be listed under the "ALL or Multiple States Payer Enrollment Forms" section.

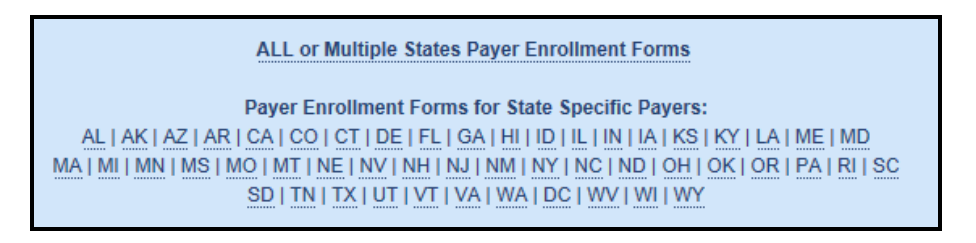

If a payer is not able to receive electronic claims or we don't yet have them available on our payer list, Office Ally can send paper claims on your behalf. In order to activate this feature, the <u>Update printing option</u> form will need to be completed. This form is located under Resource Center > Office Ally Forms/Manuals > Account Management.

# CREATING AND SUBMITTING CLAIMS

Once you have completed the necessary pre-enrollment forms (if needed), you can begin submitting claims through Office Ally's Online Claim Entry tool. To access the Online Claim Entry tool, go to Office Ally's home page, hover over the log in link, and click on Office Ally. Enter in your user name and password that was assigned to your account.

| LOGIN           | Products/       |
|-----------------|-----------------|
| Office Ally     |                 |
| Practice Mate   |                 |
| EHR 24/7        | •               |
| Forgot Password | s               |
| Forgot UserName | a               |
|                 | No contracts to |

From the Service Center menu, hover over the "Online Claim Entery" link. There will be mulitple claim form options to choose from. The insert claim form you select will allow you to begin completing the online claim form immediatly. In this section we will select "Managed Stored Information". This area of Online Claim Entry will allow you to build and store data for future claim use so that you will not have to manually enter data for each claim you create.

| Upload Claims      |            | Below are links to       |
|--------------------|------------|--------------------------|
| Online Claim Entry | CMS 1500   | 02/12 Insert Claim (New) |
| Claim Fix          | HCFA Mana  | age Stored Info          |
| View Claims        | UB04 Inser | t Claim                  |
| CCDA               | UB04 Mana  | ge Stored Info           |
| Upload CCDA        | ADA Insert | Claim                    |
| Download           | Claims Awa | aiting Batch             |
| Download Claims    | PM160      |                          |

To begin adding stored information , click on the the 'Add' button to the right of Stored Payers. This will be the list of payers that you plan on submitting claims to.

| Stored Information |                            |   |      |        | K   |
|--------------------|----------------------------|---|------|--------|-----|
| Stored Payers      | Select Payer               | • | Edit | Delete | Add |
| Stored Patients    | Colort Delivet (elister fo |   | Edit | Delete | Add |

Below, you will see the available fields that can be filled in. Click the 'OA Payers' button to open a database of all payers that can be submitted to electronically. Enter the name of a company, click 'Search' and locate a payer from the search results.

| Add P                               | ayer —                                     |                                                                                              |       |          |                       |                 |
|-------------------------------------|--------------------------------------------|----------------------------------------------------------------------------------------------|-------|----------|-----------------------|-----------------|
| — Pa                                | yer Infor                                  | mation                                                                                       |       |          |                       |                 |
| Paye                                | er Name:                                   | *                                                                                            | 0     | A Payers |                       |                 |
| Add                                 | ress/Payer                                 | ID:                                                                                          |       |          |                       |                 |
| 2 <sup>nd</sup>                     | Address:                                   |                                                                                              |       |          |                       |                 |
| City:                               |                                            |                                                                                              |       |          |                       |                 |
| State                               | e:                                         |                                                                                              |       |          |                       |                 |
| Zip:                                |                                            |                                                                                              |       |          |                       |                 |
|                                     |                                            |                                                                                              |       | l        | Update                | Cancel          |
|                                     |                                            |                                                                                              |       |          |                       |                 |
| Office                              | Ally's Pay                                 | rer List - [Search Results - Top 200 Red                                                     | ords] |          |                       |                 |
| Office                              | a <b>Ally's Pa</b> y<br>Name ▼ S           | ver List - [Search Results - Top 200 Red<br>arts With V Blue Cross                           | ords] |          | Search                | Show All        |
| Office<br>Payer<br>Select           | ally's Par<br>Name ▼ S<br>PayerID          | ver List - [Search Results - Top 200 Red<br>arts With V Blue Cross                           | ords] | City     | Search<br>State       | Show All        |
| Office<br>Payer<br>Select<br>Select | Ally's Par<br>Name ▼ S<br>PayerID<br>BC001 | ver List - [Search Results - Top 200 Re<br>arts With V Blue Cross<br>PayerName<br>Blue Cross | ords] | City     | Search<br>State<br>CA | Show All<br>Zip |

For electronic submission, the only required fields are the 'Payer Name' and 'Payer ID'. The Payer ID is the electronic address for a specific insurance company, replacing the need for a mailing address. Click 'Select' next to the payer you choose and the information will copy to the table for you.

If you cannot find a payer on our payer list, include the payer's mailing address on the claim. Office Ally will attempt to find the matching Payer ID based on the listed payer name and address. If we cannot determine an electronic connection for the listed payer and you have authorized paper submission, we will print and mail the claims for you.

Click the 'Update' button at the bottom of the screen to add that payer to your stored information list.

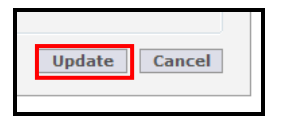

Patients, Billing Providers, Rendering Providers, and Facilities can be entered similarly by clicking the 'Add' button, entering the desired information, and clicking 'Update'.

Stored Templates is an optional tool that can help you maximize efficiency when billing. It can be used for storing recurring diagnosis and procedure codes for a specific patient or for storing commonly used codes used for certain types of visits that apply to various patients. Enter a name for the template and any information you would like to appear on the claim form whenever this template is selected.

| Templat   | e Informatio         | •               |                        |              |               |                | -            |              |                  |                |                     |                         |                  |                            |                           |             |            |
|-----------|----------------------|-----------------|------------------------|--------------|---------------|----------------|--------------|--------------|------------------|----------------|---------------------|-------------------------|------------------|----------------------------|---------------------------|-------------|------------|
| implate N | ame                  |                 |                        |              |               | 4              |              |              |                  |                |                     |                         |                  |                            |                           |             |            |
| Date of   | Current              |                 |                        |              |               |                | 15. If Patie | nt Has Had   | Same or Sim      | lar lliness, C | live First          | Date: 16.<br>Fro        | Dates Pati<br>m: | ent Unable to Wo<br>To:    | rk in Current Oci         | cupation    |            |
| Name o    | f Referring Phys     | sician or Othe  | r Source (Firs         | st, Middle I | nt, Last)     |                | Referring    | Physician II |                  |                |                     | 18.                     | Hospitaliz       | ation Dates Relate         | d To Current Se           | rvices      |            |
|           |                      |                 |                        |              |               |                | 17a.         |              |                  |                |                     | Fro                     | m: []            | To:                        |                           |             |            |
|           |                      |                 |                        |              |               |                | 170          | NPI          |                  |                |                     |                         |                  |                            |                           |             |            |
| Reserve   | ed For Local Use     |                 |                        |              |               |                |              |              |                  |                |                     | 20.                     | Outside L        | ab?                        | \$ Charge                 |             |            |
|           |                      | Store Security  |                        |              |               |                |              |              |                  |                |                     |                         | YES O            | NO                         |                           |             |            |
| . Diagnos | sis or Nature of     | Illness or Inju | ury (Relate Ite        | ms A(1)      | B(2), C(3)    | or D(4) to its | em 24E by B  | ine)         |                  |                | -                   | 22.<br>Col              | Medicaid i<br>se | Resubmission               | Onig                      | ginal Ref.  | No         |
| (1)       |                      | B(2)            | ***                    |              | C(3)          | ***            | D(4          | 9            | 44.4             | ICD Ind.       | -                   |                         |                  | 123                        |                           |             | _          |
| (5)       |                      | F(6)            | ***                    |              | G(7)          |                | H(B          | 3)           | ++++             |                |                     | 23                      | Prior Auth       | orization Number           | r                         |             |            |
| 9)        |                      | 4(10)           |                        | 1            | K(11)         | 480            | 1.(1         | 2)           | ***              |                |                     |                         |                  |                            |                           |             |            |
| 24. A.    |                      |                 | 8.                     | с.           | D.            |                |              |              | ٤.               | ۶.             | G,                  | н.                      | L                | J.                         |                           |             |            |
| From      | 24. Date Of Se<br>To | rvice           | Place<br>Of<br>Service | EMG          | CPT/<br>HCPCS |                | Modifie<br>B | r<br>c D     | Diag.<br>Pointer | Charge         | Days<br>Or<br>Units | EPS0T<br>Family<br>Plan | ID<br>QUAL       | Rendering<br>Provider ID 8 | Rendering<br>Provider NPI | NDC<br>Qual | NDC<br>Cod |
|           |                      |                 |                        |              |               |                |              |              |                  |                |                     |                         |                  |                            |                           |             |            |

If you plan to enter specific diagnosis codes for your template, the ICD indicator selection will have to be made prior to adding your diagnosis to the template. There will be an option to select either ICD-9 or ICD-10 diagnosis codes from Office Ally's diagnosis code list. When finished, click the 'Update' button to save your template.

| A(1)         m         C(2)         m         D(4)         m         LCD Ind.         T           E(5)         CO-10 br CO-9 Cresswalt         m         G(7)         m         H(8)         m           (9)         CO-10 br CO-9 Cresswalt         m         K(11)         m         L(12)         m         23. Prior Authorization Number           24. A.         B.         C.         D.         E.         F.         G.         H.         L         J.           24. Date Of Service         Of<br>Of<br>From         EMG         CPT/<br>B         Modifier         Diago         Diago         EPS0T<br>Units         D.         Rendering<br>Provider NP                                                                                                    |                                                                                                    |             |                           |                            |            |                         |                     |        |                  |               |                      |               | 19. Reserve |                        |                             |        |
|----------------------------------------------------------------------------------------------------|----------------------------------------------------------------------------------------------------|-------------|---------------------------|----------------------------|------------|-------------------------|---------------------|--------|------------------|---------------|----------------------|---------------|-------------|------------------------|-----------------------------|--------|
| 24. A.         B.         C.         D.         E.         F.         G.         H.         I.         J.         J.           24 Date Of Service<br>From         Place<br>Of<br>Service         Place<br>Of<br>Service         EMG         CPT/<br>HCPCS         Modifier<br>B         Diag.<br>Pointer         Diag.<br>Pointer         Diag.<br>Pointer         Diag.<br>Pointer         Diag.<br>Provider ID#         Diag.<br>Provider ID#         Provider ID#         Provider ID# | Long to the set of a log y (water lenter a right p(2), close region lenter a right p(2), close region lenter a right p(2), close region lenter a right p(2), close region lenter a right p(2), close region lenter a right p(2), close region lenter a right p(2), close region lenter a right p(2), close region lenter a right p(2), close right p(2), close right p(2), clos |             |                           |                            |            |                         |                     |        |                  |               | A(1)<br>E(5)<br>I(9) |               |             |                        |                             |        |
| 24. Date Of Service Place<br>From To Service EMG CPT/<br>HCPCS A B C D Pointer Diag.<br>Pointer Pointer Plan<br>Pointer Plan QUAL Provider ID #<br>Provider ID #<br>Provider ID #                                                                                                    |                                                                                                    |             |                           | J.                         | L.         | Н.                      | G.                  | F.     | E.               |               |                      | D.            | C.          | В.                     |                             | 24. A. |
|                                                                                                    | NDC NDC<br>Qual Code                                                                                                    | NDC<br>Qual | Rendering<br>Provider NPI | Rendering<br>Provider ID # | ID<br>QUAL | EPSDT<br>Family<br>Plan | Days<br>Or<br>Units | Charge | Diag.<br>Pointer | difier<br>C D | Mod<br>A B           | CPT/<br>HCPCS | EMG         | Place<br>Of<br>Service | 24. Date Of Service<br>1 To | From   |

Below is and example of how the Managed Stored Information is used to created a claim with the stored data you have entered. From each drop down list, you will select each item that you would like to be automatically filled in on the claim form. Once the information is selected, click on Create New Claim button.

| Stored Payers              | Select Payer                   | • | Edit | Delete | Add |
|----------------------------|--------------------------------|---|------|--------|-----|
| Stored Patients            | Select Patient (click for rr 🔻 |   | Edit | Delete | Add |
| Stored Billing Providers   | Select Provider                | • | Edit | Delete | Add |
| Stored Rendering Providers | Select Provider                | • | Edit | Delete | Add |
| Stored Facilities          | Select Facility                | • | Edit | Delete | Add |
| Stored Templates           | Select Template                | - | Edit | Delete | Add |

After you have selected to created the claim form, there will still be required fields to be completed that can not be filled in by the stored information. Dates of service (DOS), diagnosis code pointers, etc. will need to be completed for each new claim.

|   | 24. A.                         | В.                     | C.  | D.            |   |              |           | E.               | F.     | (             |
|---|--------------------------------|------------------------|-----|---------------|---|--------------|-----------|------------------|--------|---------------|
|   | 24. Date Of Service<br>From To | Place<br>Of<br>Service | EMG | CPT/<br>HCPCS | A | Modifie<br>B | er<br>C D | Diag.<br>Pointer | Charge | Da<br>(<br>Un |
| 1 |                                |                        |     |               |   |              |           |                  |        |               |
| 2 |                                |                        |     |               |   |              |           |                  |        |               |

After you enter in the DOS, diagnosis pointers, etc., review the claim for errors and then click the 'Update' button at the bottom of the claim form. The program will alert you if you missed certain required fields. If all required fields were completed, clicking on "Update' will put your claim in the Claims Awaiting Batch section.

| Message from webpage<br>24. Lineltem 1: Missing From Date of Service.<br>Lineltem 1: Missing Diagnosis Code Pointer<br>24. Lineltem 2: Missing From Date of Service.<br>Lineltem 2: Missing Diagnosis Code Pointer<br>24. Lineltem 3: Missing Diagnosis Code Pointer<br>24. Lineltem 3: Missing Diagnosis Code Pointer<br>21. Missing Diagnosis Code Pointer<br>21. Missing Diagnosis Code 1. |
|----------------------------------------------------------------------------------------------------|
|                                                                                                    |
| ОК                                                                                                    |

### **CLAIMS AWAITING BATCH**

After you have updated your claim, the process of submitting the claim has been completed. Your recently submitted claim is sent to the Claims Awaiting Batch. Your claim(s) will sit in there waiting for Office Ally to pick up them up for processing (occurs every 3 hours). From this section of Office Ally you can edit, print, or delete the claim before the claim is sent to the insurance company.

| Online Entry - Waiting to be Batched |           |        |           |              |               |            | © C<br>© C | ) CMS 1500 08/05 (Old)<br>) CMS 1500 02/12 (New)<br>Set Default |       |                |               |
|--------------------------------------|-----------|--------|-----------|--------------|---------------|------------|------------|-----------------------------------------------------------------|-------|----------------|---------------|
| Form Type                            | Processed | FileID | Claim ID  | Patient Name | Total Charges | From DOS   | Payer      | Secondary                                                       | Print | Correct        | Delete        |
| HCFA                                 | 6/15/2015 | ONLINE | 172278628 |              | 875.00        | 11/5/2015  |            | N                                                               | ٩     | Correct        | Delete        |
| HCFA                                 | 6/15/2015 | ONLINE | 172278561 |              | 1.00          | 11/1/2015  |            | N                                                               | ٩     | Correct        | Delete        |
| HCFA                                 | 6/15/2015 | ONLINE | 171605213 |              | 1.00          | 8/1/2015   |            | N                                                               | ٩     | <u>Correct</u> | <u>Delete</u> |
| HCFA                                 | 6/15/2015 | ONLINE | 169571030 |              | 60.00         | 10/19/2015 |            | N                                                               |       | Correct        | <u>Delete</u> |

In order to access this section, hover over Online Claim Entry from the blue links on the left and select Claims Awaiting Batch.

| · opiodo olarito   |                                   |
|--------------------|-----------------------------------|
| Online Claim Entry | CMS 1500 02/12 Insert Claim (New) |
| Claim Fix          | HCFA Manage Stored Info           |
| View Claims        | UB04 Insert Claim                 |
| CCDA               | UB04 Manage Stored Info           |
| Upload CCDA        | ADA Insert Claim                  |
| Download           | Claims Awaiting Batch             |
| Download Claims    | PM160                             |

# CLAIM FIX / REPAIRABLE CLAIMS

If a claim is rejected during Office Ally's or the payer's scrubbing process, your claims will be sent to 'Claim Fix'. These claims can be easily repaired and re-submitted by hovering over 'Claim Fix' and clicking 'Repairable Claims.'

| <ul> <li>Online ordine Entry</li> </ul> |                       |    |
|-----------------------------------------|-----------------------|----|
| Claim Fix                               | Repairable Claims     | ed |
| View Claims                             | Claims Awaiting Batch |    |
| CCDA                                    |                       | eu |

A calendar will display once in Claim Fix. If a claim was rejected and is awaiting correction, the date will be highlighted in pink.

| Claim Fix - Repairable Claims |     |      |      |           |      |     |      |    |               |
|-------------------------------|-----|------|------|-----------|------|-----|------|----|---------------|
| <<                            | No  | ver  | nbe  | r 20      | 15   | >>  | ]    | Ca | lendar Legend |
| S                             | М   | Т    | W    | Т         | F    | S   | ]    |    | Active Date   |
| 1                             | 2   | 3    | 4    | 5         | 6    | 7   | ]    |    | Claims Failed |
| 8                             | 9   | 10   | 11   | <u>12</u> | 13   | 14  | ]    |    |               |
| 15                            | 16  | 17   | 18   | 19        | 20   | 21  | ]    |    |               |
| 22                            | 23  | 24   | 25   | 26        | 27   | 28  | 1    |    |               |
| 29                            | 30  |      |      |           |      |     | 1    |    |               |
| aile                          | d C | lain | ns F | orl       | Frid | ay, | Nove | mb | er 13, 2015   |

By clicking on the pink date, it will bring up a list of all the rejected claims for that day. In this section, you can correct the claim by clicking on the 'Correct' link. Once you have corrected the claim, it will be sent to the 'Claims Awaiting Batch' for further processing. There is a remove option as well if you do not plan on correcting/resubmitting the claim from Claim Fix. You can remove the claim by checking the box under the Select column and clicking on the Remove button (top right hand side). After correcting (or removing) the claim from Claim Fix, the calendar date will no longer be pink indicating there is nothing left to fix for that day.

|                                                                                                    | Ji Thursuay, No.     | 7ember 12, 2015    |                             |                             |                 | 2                              | Check All Cle | ar All Print       |              | Print Sele       | ct        | Remove  |
|----------------------------------------------------------------------------------------------------|----------------------|--------------------|-----------------------------|-----------------------------|-----------------|--------------------------------|---------------|--------------------|--------------|------------------|-----------|---------|
| <b>HCFA Failed Cla</b>                                                                                                    | ims (click to colla) | ose or expand this | section) Export To Excel    |                             |                 |                                |               |                    |              |                  |           |         |
|                                                                                                    |                      |                    |                             |                             |                 |                                |               |                    |              | << P             | revious 1 | Next >> |
| Processed                                                                                                    | File ID              | <u>Claim ID</u>    | Patient Name                | Provider                    | Tax ID          | <u>Total</u><br><u>Charges</u> | Secondary     | From DOS           | <u>Payer</u> | No. of<br>Errors | Correct   | Select  |
| 11/12/2015                                                                                                    | 291573316            | 1125222488         |                             |                             |                 | 130.00                         | Y             | 10/26/2015         | 87726        | 1                | Correct   |         |
| Error(s): 1. S                                                                                                    | econdary Claim       | Information Miss   | sing or Invalid - Each line | must balance; Line Charge / | Amount = Line S | ium Of Adju                    | stment Amour  | nts + Line Payer 🖡 | Paid Amou    | int              |           |         |
| 11/12/2015                                                                                                    | 291737638            | 1125636865         |                             |                             |                 | 140.00                         | N             | 11/03/2015         | BC001        | 2                | Correct   |         |
| Error(s): 1. Claim Contains Invalid Diagnosis Code References in Line Items<br>2. Diagnosis code reference, on line 01 is invalid. |                      |                    |                             |                             |                 |                                |               |                    |              |                  |           |         |

**NOTE:** Claims that are rejected will remain in the 'Claim Fix' until they are either corrected or removed.

### DOWNLOAD FILE SUMMARY

To view reports for the claim batches you've submitted, click the 'Download File Summary' link. This calendar is similar to the 'Claim Fix,' but pink dates here signify that a report is available for claims submitted on this date. File Summary reports will show which claims have passed or failed Office Ally's screening process, while EDI Status reports will show which claims have been accepted or rejected by the billed insurance company. These reports can be used to verify the receipt and status of your submitted claims.

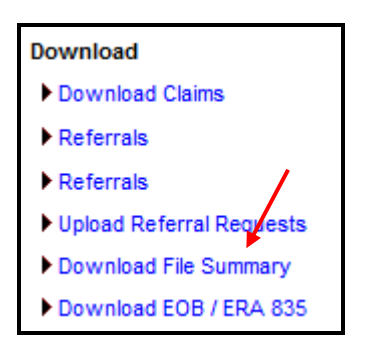

Click on a date to view reports from the billed payers on that date. Once you have viewed all reports for a date, it will show a blue background.

| (0) Downloads pending in prior month |          |           |           |      |           |           |          |                                                                          |                   |                 |       |           |            |           |         |                 |
|--------------------------------------|----------|-----------|-----------|------|-----------|-----------|----------|--------------------------------------------------------------------------|-------------------|-----------------|-------|-----------|------------|-----------|---------|-----------------|
| <<                                   | No       | ven       | nbe       | r 20 | 15        | >>        | Ca       | lendar Le                                                                | egend             |                 |       |           |            |           |         |                 |
| S                                    | М        | Т         | W         | Т    | F         | S         |          | Active Da                                                                | te 🔳              |                 |       |           |            |           |         |                 |
| 1                                    | 2        | 3         | 4         | 5    | <u>6</u>  | 7         |          | Report(s)                                                                | To Be Viewed 🔳    |                 |       |           |            |           |         |                 |
| 8                                    | <u>9</u> | <u>10</u> | <u>11</u> | 12   | <u>13</u> | 14        |          | Report(s)                                                                | Viewed            |                 |       |           |            |           |         |                 |
| 15                                   | 16       | 17        | 18        | 19   | 20        | 21        | Not      | Notes: This Download File Summary page has been changed to display only  |                   |                 |       |           |            |           |         |                 |
| 22                                   | 23       | 24        | 25        | 26   | 27        | 28        | File     | ile Summary and Payer Response reports. To view EOB and ERA 835 reports, |                   |                 |       |           |            |           |         |                 |
| 29                                   | 30       |           |           |      |           | $\square$ | plea     | ase use pa                                                               | age "Download EOI | B / ERA 835".   |       |           |            |           |         |                 |
|                                      |          |           |           |      |           | _         |          |                                                                          |                   |                 |       |           |            |           |         |                 |
| Pay                                  | /er 🛛    |           | Forn      | n Ty | ре        | N.        | Fi       | ile ID 🛛 🔍                                                               | File N            | Vame            |       | #Accepted | #Pending 🗏 | #Failed 1 | Total 🗏 | Download/View 🏾 |
| MU                                   | ILTI     | HC        | CFA       |      |           |           | 291      | 1737544                                                                  | ONLINE ENTRY      | BATCH: 24572222 |       | 14        | 0          | 1         | 15      | VIEW            |
| MU                                   | ILTI     | HC        | CFA       |      |           |           | 291      | 1572631                                                                  | ONLINE ENTRY      | BATCH: 24628304 |       | 14        | 0          | 1         | 15      | VIEW            |
| MU                                   | ILTI     | Pa        | yer       | Res  | spo       | nse       | 291      | 1548187                                                                  | 291548187_EDI     | _STATUS_2015111 | 2.txt | 1         | 0          | 0         | 1       | VIEW            |
|                                      |          |           |           |      | _         | _         | <u> </u> |                                                                          |                   |                 |       |           |            |           |         |                 |

| (0) Downloads pending in prior month |                                                                                        |                                                                                                    |                                                                                                    |                                                                                                    |                                                                                                    |                                                                                                    | month                                                                                                    | J                                                                                                    |                                                                                                    |                                                                                                    |                                                                                                    |                                                                                                    |                                                                                                    |                                                                                                    |
|--------------------------------------|----------------------------------------------------------------------------------------|----------------------------------------------------------------------------------------------------|----------------------------------------------------------------------------------------------------|----------------------------------------------------------------------------------------------------|----------------------------------------------------------------------------------------------------|----------------------------------------------------------------------------------------------------|----------------------------------------------------------------------------------------------------|----------------------------------------------------------------------------------------------------|----------------------------------------------------------------------------------------------------|----------------------------------------------------------------------------------------------------|----------------------------------------------------------------------------------------------------|----------------------------------------------------------------------------------------------------|----------------------------------------------------------------------------------------------------|----------------------------------------------------------------------------------------------------|
| Sovember 2015 >>> Calendar Legend    |                                                                                        |                                                                                                    |                                                                                                    |                                                                                                    |                                                                                                    |                                                                                                    |                                                                                                    | gend                                                                                                    |                                                                                                    |                                                                                                    |                                                                                                    |                                                                                                    |                                                                                                    |                                                                                                    |
| Μ                                    | Т                                                                                      | W                                                                                                    | Т                                                                                                    | F                                                                                                    | S                                                                                                    | Act                                                                                                    | tive Date                                                                                                    | e                                                                                                    | d                                                                                                    |                                                                                                    |                                                                                                    |                                                                                                    |                                                                                                    |                                                                                                    |
| 2                                    | <u>3</u>                                                                               | <u>4</u>                                                                                                    | 5                                                                                                    | <u>6</u>                                                                                                    | 7                                                                                                    | Rer                                                                                                    | port(s) 7                                                                                                    | To Be Viewed                                                                                                    | 4                                                                                                    |                                                                                                    |                                                                                                    |                                                                                                    |                                                                                                    |                                                                                                    |
| <u>9</u>                             | <u>10</u>                                                                              | <u>11</u>                                                                                                    | 12                                                                                                    | <u>13</u>                                                                                                    | 14                                                                                                    | Rer                                                                                                    | Report(s) Viewed                                                                                                    |                                                                                                    |                                                                                                    |                                                                                                    |                                                                                                    |                                                                                                    |                                                                                                    |                                                                                                    |
| i 16                                 | 17                                                                                     | 18                                                                                                    | 19                                                                                                    | 20                                                                                                    | 21                                                                                                    | Notes                                                                                                    | Notes: This Download File Summary page has been changed to display only                                                                                                    |                                                                                                    |                                                                                                    |                                                                                                    |                                                                                                    |                                                                                                    |                                                                                                    |                                                                                                    |
| 2 23                                 | 24                                                                                     | 25                                                                                                    | 26                                                                                                    | 27                                                                                                    | 28                                                                                                    | File Su                                                                                                    | ummary #                                                                                                    | and Payer Respor                                                                                                    | nse reports. To view EOB an                                                                                                    | nd ERA 835 re                                                                                                    | eports,                                                                                                    |                                                                                                    |                                                                                                    |                                                                                                    |
| 30                                   |                                                                                        |                                                                                                    |                                                                                                    | $\square$                                                                                                    | $\square$                                                                                                    | please                                                                                                    | a use pa                                                                                                    | ge "Download EO                                                                                                    | )B / ERA 835".                                                                                                    |                                                                                                    |                                                                                                    |                                                                                                    |                                                                                                    |                                                                                                    |
|                                      |                                                                                        |                                                                                                    |                                                                                                    |                                                                                                    |                                                                                                    |                                                                                                    |                                                                                                    |                                                                                                    |                                                                                                    |                                                                                                    |                                                                                                    |                                                                                                    |                                                                                                    |                                                                                                    |
| yer "                                | 1                                                                                      | Forn                                                                                                    | n Ty                                                                                                    | ре                                                                                                    | T                                                                                                    | File I                                                                                                    | D                                                                                                    | File                                                                                                    | Name 🛛                                                                                                    | #Accepted \                                                                                                    | #Pending 🗏                                                                                                    | #Failed 🗏                                                                                                    | Total 🗏                                                                                                    | Download/View 🗏                                                                                                    |
| JLTI                                 | HC                                                                                     | SFA                                                                                                    |                                                                                                    |                                                                                                    |                                                                                                    | 29173                                                                                                    | 37544                                                                                                    | ONLINE ENTRY                                                                                                    | BATCH: 24572222                                                                                                    | 14                                                                                                    | 0                                                                                                    | 1                                                                                                    | 15                                                                                                    | VIEW                                                                                                    |
| JLTI                                 | HC                                                                                     | FA                                                                                                    |                                                                                                    |                                                                                                    |                                                                                                    | 29157                                                                                                    | 72631                                                                                                    | ONLINE ENTRY                                                                                                    | BATCH: 24628304                                                                                                    | 14                                                                                                    | 0                                                                                                    | 1                                                                                                    | 15                                                                                                    | VIEW                                                                                                    |
| JLTI                                 | Pa                                                                                     | yer                                                                                                    | Res                                                                                                    | spo                                                                                                    | nse                                                                                                    | 29154                                                                                                    | 48187 2                                                                                                    | 291548187_ED                                                                                                    | I_STATUS_20151112.txt                                                                                                    | 1                                                                                                    | 0                                                                                                    | 0                                                                                                    | 1                                                                                                    | VIEW                                                                                                    |
|                                      | Dov<br>No<br>M<br>2<br>9<br>16<br>23<br>30<br>yer <sup>™</sup><br>JLTI<br>JLTI<br>JLTI | Downlo           M         T           2         3           9         10           16         17           23         24           30 | Downloads           M         T         W           2         3         4           9         10         11           16         17         18           23         24         25           30         -           JLTI         HCFA           JLTI         HCFA           JLTI         Payer | Downloads per           M         T         W         T           2         3         4         5           9         10         11         12           16         17         18         19           2         3         4         5           3         10         11         12           16         17         18         19           2         3         4         5           30         -         -         -           yer         Form Ty         -         -           JLTI         HCFA         -         -           JLTI         Payer Re         -         - | Downloads pendit           M         T         W         T         F           2         3         4         5         6           9         10         11         12         13           16         17         18         19         20           23         24         25         26         27           30               Ver         Form Type         Form Type         JLTI         HCFA           JLTI         HCFA              JLTI         Payer Respt | Downloads perding in           M         T         W         T         F         S           2         3         4         5         6         7           9         10         11         12         13         14           16         17         18         19         20         21           23         24         25         26         27         28           30                 yer         Form Type                JLTI         HCFA                JLTI         Payer Response | Downloads pending in prior         M       T       W       T       F       S       Acc         M       T       W       T       F       S       Acc         2       3       4       5       6       7       Re         9       10       11       12       13       14       Re         23       24       25       26       27       28       File St         30       S       Form Type       File I       File I         JLTI       HCFA       2915       2915         JLTI       Payer Response       2915 | Downloads pending in prior month         November 2015       Calendar Leg         M       T       W       T       F       S       Active Dat         2       3       4       5       6       7       Report(s)       T         9       10       11       12       13       14       Report(s)       Notes: This D         2       3       2       26       27       28       File Summary in please use pairs         30       S       Form Type       File ID       File ID       JLTI       HCFA       291572631         JLTI       Payer Response       291548187       2       291548187       2 | Downloads pending in prior month           November 2015 ≥>         Calendar Legend           M         T         W         T         F         S           2         3         4         5         6         7         Report(s) To Be Viewed         Notes: This Download File Sum           2         10         11         12         13         14         Report(s) Viewed         Notes: This Download File Sum           2         3         2         2         2         2         2         2         2         2         2         2         2         2         2         3         4         5         6         7         Report(s) Viewed         Notes: This Download File Sum           2         3         2         2         2         2         2         2         2         2         2         2         2         2         2         2         2         2         2         2         2         2         2         2         2         2         2         2         2         2         2         2         2         2         2         2         2         2         2         2         2         2         2 <t< td=""><td>Downloads pending in prior month         November 2015 &gt;&gt;       Calendar Legend         M       T       W       T       F       S       Active Date         2       3       4       5       6       7       Report(s) To Be Viewed       Report(s) Viewed         9       10       11       12       13       14       Report(s) Viewed       Report(s) Viewed         23       24       25       26       27       28       File Summary and Payer Response reports. To view EOB at please use page "Download EOB / ERA 835".         Yer       Form Type       File ID       File Name         JLTI HCFA       291572631       ONLINE ENTRY BATCH: 24572222         JLTI       HCFA       291572631       ONLINE ENTRY BATCH: 24628304         JLTI       Payer Response       291548187       291548187_EDI_STATUS_20151112.td</td><td>Downloads pending in prior month         Image: November 2015 &gt;&gt;&gt;       Calendar Legend         M       T       W       T       F       S       Active Date         2       3       4       5       6       7       Report(s) To Be Viewed       Report(s) Viewed         2       3       4       5       6       7       Report(s) Viewed       Report(s) Viewed         2       3       4       5       6       7       Report(s) Viewed       Report(s) Viewed         2       3       4       5       6       7       Report(s) Viewed       Report(s) Viewed         2       3       4       5       6       7       Report(s) Viewed       Report(s) Viewed         23       24       25       26       27       28       File Summary and Payer Response reports. To view EOB and ERA 835 replays use page "Download EOB / ERA 835".         Yer       Form Type       File ID       File Name       #Accepted I         JLTI       HCFA       291572631       ONLINE ENTRY BATCH: 24572222       14         JLTI       HCFA       291572631       ONLINE ENTRY BATCH: 24628304       14         JLTI       Payer</td><td>Downloads pending in prior month         November 2015       Calendar Legend         M       T       W       T       F       S       Active Date         2       3       4       5       6       7       Report(s) To Be Viewed       Report(s) Viewed         1       11       12       13       14       Report(s) Viewed       Report(s) Viewed       Report(s) Viewed         23       24       25       26       27       28       Report(s) Viewed       Report(s) Viewed       Report(s) Viewed         23       24       25       26       27       28       Report(s) Viewed       Report(s) Viewed</td><td>Downloads pending in prior month         Calendar Legend         M       T       W       T       F       S       Active Date         2       3       4       5       6       7       Report(s) To Be Viewed       Report(s) Viewed         2       1       12       13       14       Report(s) Viewed       Report(s) Viewed       Report(s) Viewed         2       2       2       2       2       2       2       2       2       2       2       2       2       2       2       2       2       2       2       2       2       2       2       2       2       2       2       2       2       2       2       2       2       2       2       2       2       2       2       2       2       2       2       2       2       2       2       2       2       2       2       2       2       2       2       2       2       2       2       2       2       2       2       2       2       2       2       2       2       2       2       2       2       2       2       2       2       2       2</td><td>Downloads perding in prior month         Calendar Legend         M       T       W       T       F       S       Active Date       Notes: This Download File Summary page has been changed to display only         2       3       4       5       6       7       Report(s) To Be Viewed       Report(s) Viewed       Report(s) Viewed</td></t<> | Downloads pending in prior month         November 2015 >>       Calendar Legend         M       T       W       T       F       S       Active Date         2       3       4       5       6       7       Report(s) To Be Viewed       Report(s) Viewed         9       10       11       12       13       14       Report(s) Viewed       Report(s) Viewed         23       24       25       26       27       28       File Summary and Payer Response reports. To view EOB at please use page "Download EOB / ERA 835".         Yer       Form Type       File ID       File Name         JLTI HCFA       291572631       ONLINE ENTRY BATCH: 24572222         JLTI       HCFA       291572631       ONLINE ENTRY BATCH: 24628304         JLTI       Payer Response       291548187       291548187_EDI_STATUS_20151112.td | Downloads pending in prior month         Image: November 2015 >>>       Calendar Legend         M       T       W       T       F       S       Active Date         2       3       4       5       6       7       Report(s) To Be Viewed       Report(s) Viewed         2       3       4       5       6       7       Report(s) Viewed       Report(s) Viewed         2       3       4       5       6       7       Report(s) Viewed       Report(s) Viewed         2       3       4       5       6       7       Report(s) Viewed       Report(s) Viewed         2       3       4       5       6       7       Report(s) Viewed       Report(s) Viewed         23       24       25       26       27       28       File Summary and Payer Response reports. To view EOB and ERA 835 replays use page "Download EOB / ERA 835".         Yer       Form Type       File ID       File Name       #Accepted I         JLTI       HCFA       291572631       ONLINE ENTRY BATCH: 24572222       14         JLTI       HCFA       291572631       ONLINE ENTRY BATCH: 24628304       14         JLTI       Payer | Downloads pending in prior month         November 2015       Calendar Legend         M       T       W       T       F       S       Active Date         2       3       4       5       6       7       Report(s) To Be Viewed       Report(s) Viewed         1       11       12       13       14       Report(s) Viewed       Report(s) Viewed       Report(s) Viewed         23       24       25       26       27       28       Report(s) Viewed       Report(s) Viewed       Report(s) Viewed         23       24       25       26       27       28       Report(s) Viewed       Report(s) Viewed | Downloads pending in prior month         Calendar Legend         M       T       W       T       F       S       Active Date         2       3       4       5       6       7       Report(s) To Be Viewed       Report(s) Viewed         2       1       12       13       14       Report(s) Viewed       Report(s) Viewed       Report(s) Viewed         2       2       2       2       2       2       2       2       2       2       2       2       2       2       2       2       2       2       2       2       2       2       2       2       2       2       2       2       2       2       2       2       2       2       2       2       2       2       2       2       2       2       2       2       2       2       2       2       2       2       2       2       2       2       2       2       2       2       2       2       2       2       2       2       2       2       2       2       2       2       2       2       2       2       2       2       2       2       2 | Downloads perding in prior month         Calendar Legend         M       T       W       T       F       S       Active Date       Notes: This Download File Summary page has been changed to display only         2       3       4       5       6       7       Report(s) To Be Viewed       Report(s) Viewed       Report(s) Viewed |

Note: These reports will remain available for your records for at least three years.

# INVENTORY REPORTING

Within the Inventory Reporting section, you can view all of the claims you sent to Office Ally, whether they have passed or rejected. Inventory Reporting will list the Office Ally Claim/File ID assigned to each claim as well as the Payer ID the claim was sent to, OA's Receive Date, Patients First/Last Name, Patient Acct Number, From/To DOS, Tax ID (Master Vendor), Insured ID, and Total Charges. You are able to click on the Claim ID (blue link) and pull up the claim image. From here you can click on "Print to PDF File" to print that claim image.

| SCAN Claim Status   |  |  |  |  |  |  |  |
|---------------------|--|--|--|--|--|--|--|
| Reports             |  |  |  |  |  |  |  |
| Billing Report      |  |  |  |  |  |  |  |
| Upload Eligibility  |  |  |  |  |  |  |  |
| View Claim History  |  |  |  |  |  |  |  |
| Quick Claim Status  |  |  |  |  |  |  |  |
| Inventory Reporting |  |  |  |  |  |  |  |
| LookUp / References |  |  |  |  |  |  |  |

Note: Office Ally archives all claims submitted here for at least seven years.

## SUPPORT

If you have any questions about Office Ally's Service Center, or would like one-on-one help with any of our products, please call our Technical Support line at (360) 975-7000 Option 2. If you need assistance with claim rejections or claim not on file issues, call our Customer Service line at (360) 975-7000 Option 1. Please have your username ready.